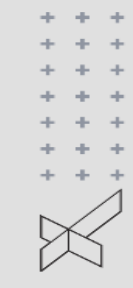

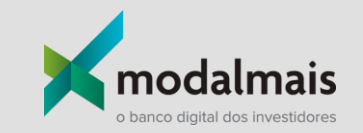

### Pessoa jurídica | Atualização Cadastral FEPWEP

# Atualização Cadastral - Pessoa jurídica | FepWeb

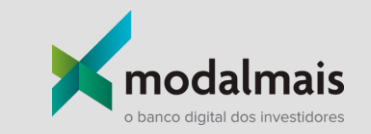

O processo para **Atualização Cadastral de Pessoa Jurídica** foi alterado e será realizado **via FepWeb** pelo próprio assessor. O fluxo é similar ao de abertura de conta PJ. O assessor responsável pelo cliente será notificado via e-mail, acessará a FepWeb, realizará o preenchimento dos dados e/ou upload dos documentos solicitados. Ao finalizar, será necessário clicar em "Salvar" e "Enviar para avaliação cadastral" para que as áreas recebam de forma imediata e realizem as devidas análises para conclusão do processo.

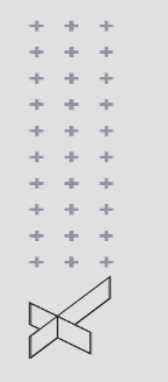

Atualização Cadastral - Pessoa jurídica | Régua de Comunicação Kondalmais

Nos próximos slides, você verá os exemplos dos e-mails recebidos para realizar a atualização cadastral da conta PJ.

Para iniciar, basta acessar a plataforma FepWeb via link recebido.

O assessor receberá os e-mails abaixo:

- Atualização Cadastral
  - Envio de Login
  - Envio de Senha

\* \* \* \* \* \* \* \* \* \* \* \*

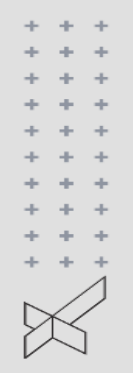

## Atualização Cadastral - Pessoa jurídica | Régua de Comunicação 📈 modalmais

### Atualização cadastral:

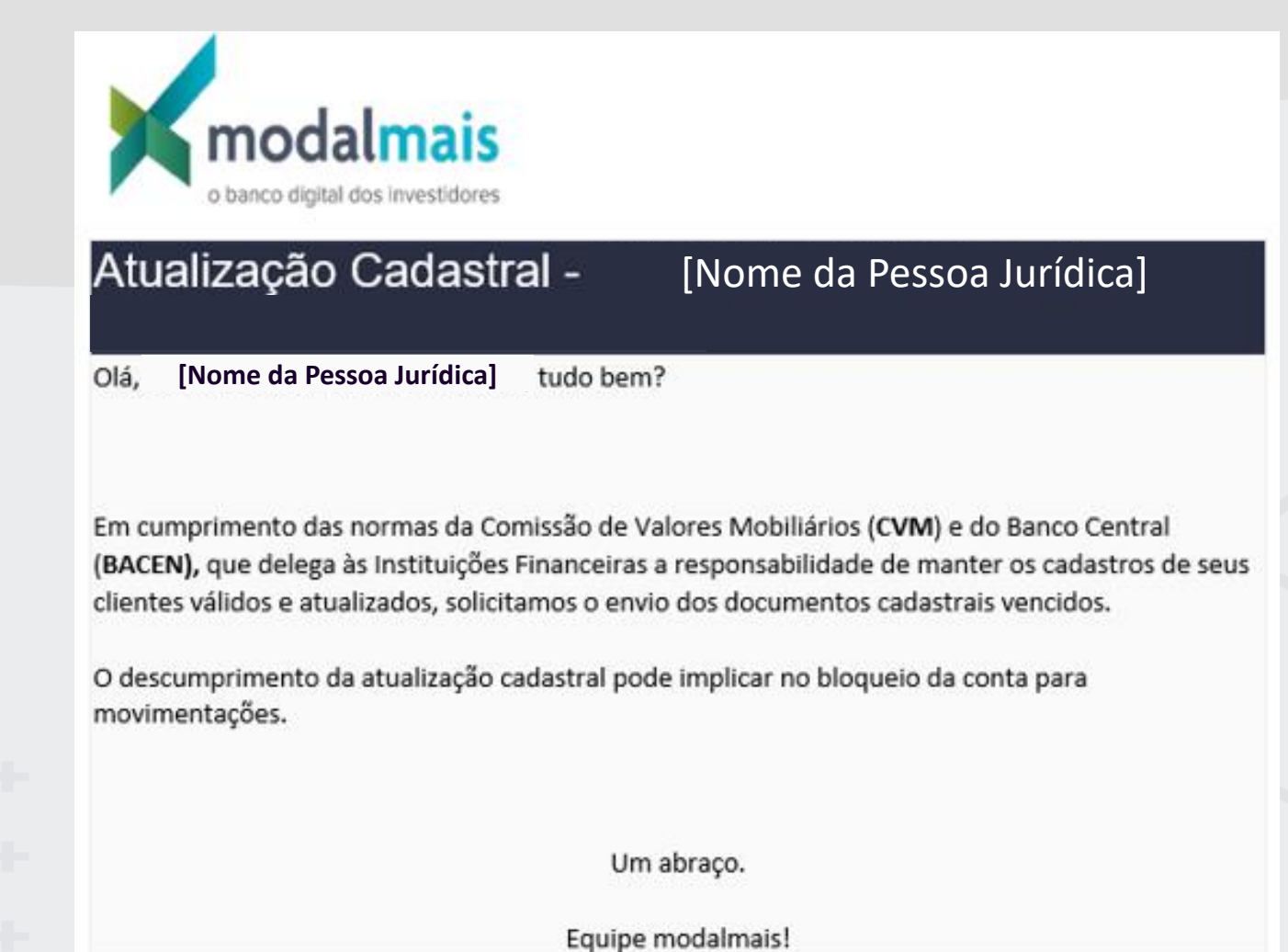

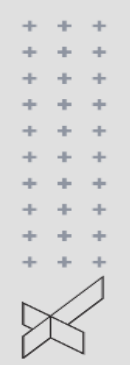

### Atualização Cadastral - Pessoa jurídica | Régua de Comunicação 🔀

Envio de Login:

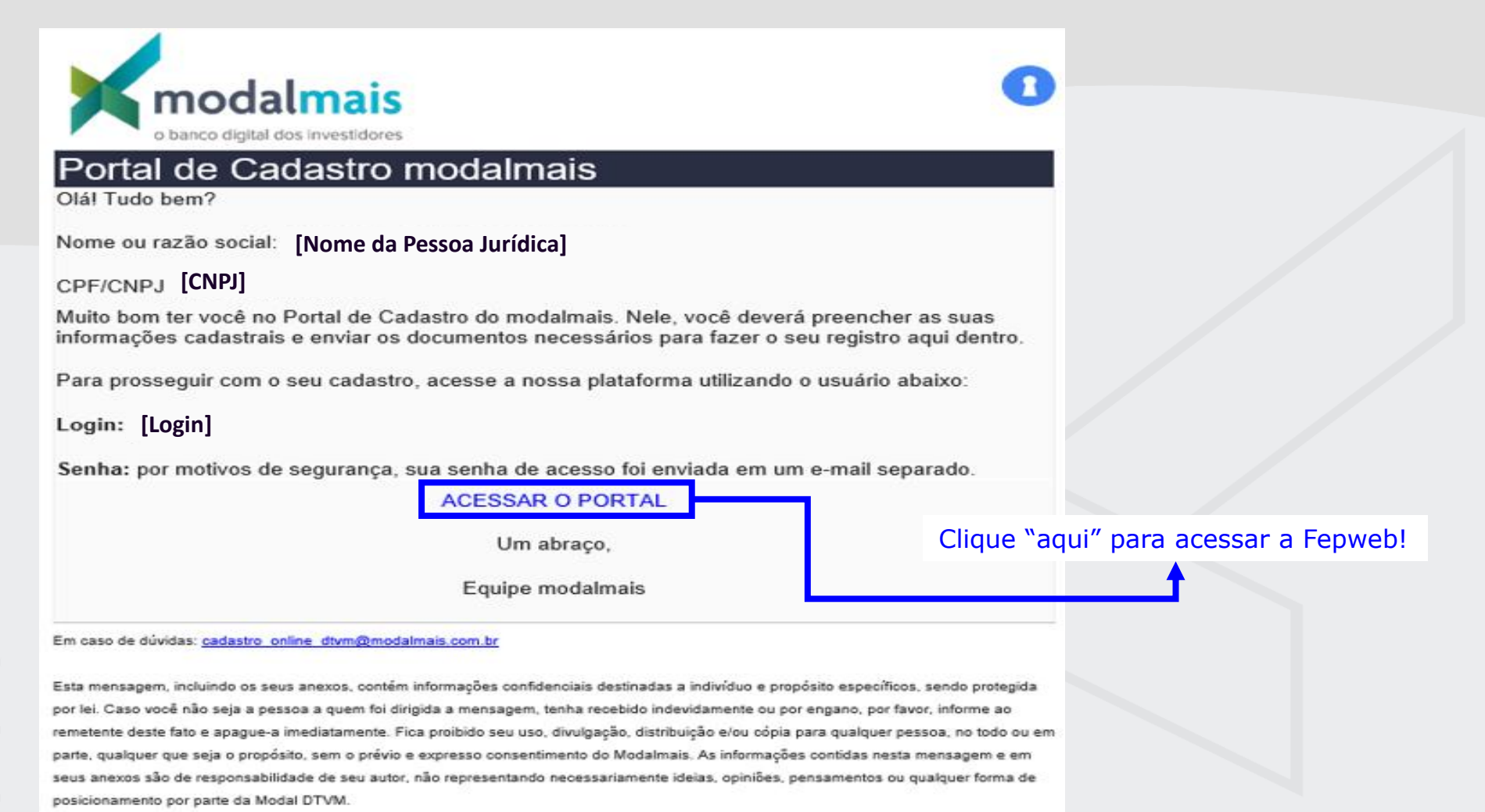

modalmais

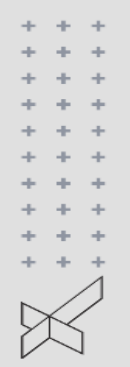

### Atualização Cadastral - Pessoa jurídica | Régua de Comunicação 🔀 modalmais

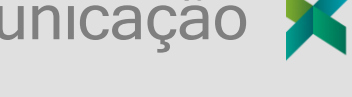

R

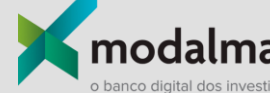

Envio de Senha:

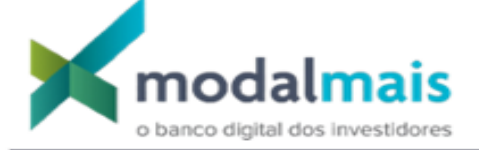

### Portal de Cadastro modalmais

#### Olá!

Nome ou razão social: | [Nome da Pessoa Jurídica]

CPF/CNPJ: [CNPJ]

Sua senha para entrar na nossa plataforma de cadastro é:

Senha: [Senha]

Assim que você acessar, será necessário criar uma nova senha.

Atenção: por medidas de segurança, o link da plataforma e o seu usuário para login foram enviados em um e-mail separado.

Um abraço,

Equipe modalmais

Em caso de dúvidas: cadastro online dtvm@modalmais.com.br

Esta mensagem, incluindo os seus anexos, contém informações confidenciais destinadas a indivíduo e propósito específicos, sendo protegida por lei. Caso você não seja a pessoa a quem foi dirigida a mensagem, tenha recebido indevidamente ou por engano, por favor, informe ao remetente deste fato e apague-a imediatamente. Fica proibido seu uso, divulgação, distribuição e/ou cópia para qualquer pessoa, no todo ou em parte, qualquer que seja o propósito, sem o prévio e expresso consentimento do Modalmais. As informações contidas nesta mensagem e em seus anexos são de responsabilidade de seu autor, não representando necessariamente ideias, opiniões, pensamentos ou qualquer forma de posicionamento por parte da Modal DTVM.

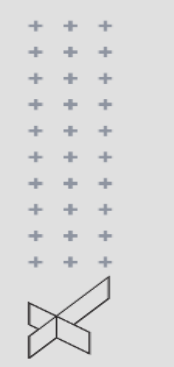

### Atualização Cadastral - Pessoa jurídica | FepWeb

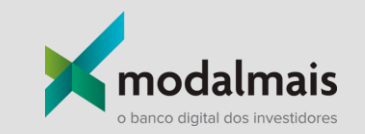

Para realizar o processo de atualização cadastral, você deverá preencher os dados da PJ e anexar as devidas documentações solicitadas.

### Não esqueça de salvar os dados e clicar em "Enviar p/ avaliação Cadastral".

Nas próximas páginas, você acompanha em detalhes as etapas via plataforma FepWeb.

|              | Atualização Cadastral                                             | - Pessoa jurídica   FepWeb |                          | o banco digital dos investido | <b>iS</b><br>pres |
|--------------|-------------------------------------------------------------------|----------------------------|--------------------------|-------------------------------|-------------------|
| e            |                                                                   |                            |                          | - 0                           | ×                 |
| $\leftarrow$ | ightarrow C $ ightarrow$ https://modal.fepweb.com.br/fepweb/#/ses | sion/dom/signin            |                          | Ē                             |                   |
|              |                                                                   |                            | Insira as credenciais re | ecebidas por e-mail           |                   |

|              | Atualização Cadastral - Po                                           | essoa jurídica   FepWeb | o banco                           | dalmais |   |
|--------------|----------------------------------------------------------------------|-------------------------|-----------------------------------|---------|---|
| e            | ✓ FEPWeb? DOM × +                                                    |                         |                                   | - 0 )   | × |
| $\leftarrow$ | ightarrow C $	heta$ https://modal.fepweb.com.br/fepweb/#/session/cha | ange-password           |                                   |         |   |
|              |                                                                      | 2250 2250               | <section-header></section-header> |         |   |

|              | Atualização Cadastral - Pessoa jurídica                            | FepWeb             | o banco digital dos investidores |
|--------------|--------------------------------------------------------------------|--------------------|----------------------------------|
| e            | <pre>     FEPWeb? DOM × + </pre>                                   |                    | - 0 ×                            |
| $\leftarrow$ | → C A https://modal.fepweb.com.br/fepweb/#/session/change-password |                    |                                  |
|              | 2354<br>Senha alterada com sucess<br>Vo                            | io.<br>Itar Entrar |                                  |

| + + +<br>+ + +<br>+ + +<br>+ + +<br>+ + +<br>+ + +<br>+ + + | Atualizaçã            | io Cadastra        | al - Pessoa jurídi              | <b>ca</b>   FepWeb            |                         | o banco digital dos investidor | S  |
|-------------------------------------------------------------|-----------------------|--------------------|---------------------------------|-------------------------------|-------------------------|--------------------------------|----|
|                                                             | <b>S</b>              |                    |                                 |                               |                         |                                | MM |
| Formulários d                                               | lisponíveis           |                    |                                 |                               |                         |                                | С  |
| Identificador                                               | Status                | % de preenchimento | Modelo do documento             | Workflow                      | Criado em               | Atualizado em                  |    |
| bruna maria                                                 | PENDENTE PRENCHIMENTO | 0 CI               | Modelo - ATUALIZAÇÃO CADASTR    | Workflow - ATUALIZAÇÃO CADAST | 26 de set. de 2022 10:3 | 26 de set. de 2022 10:3        |    |
|                                                             | L                     | C                  | Clique no formulário para inici | iar o preenchimento           |                         |                                |    |
|                                                             |                       |                    |                                 |                               |                         |                                |    |
|                                                             |                       |                    |                                 |                               |                         |                                |    |
|                                                             |                       |                    |                                 |                               |                         |                                |    |
|                                                             |                       |                    |                                 |                               |                         |                                |    |
|                                                             |                       |                    |                                 |                               | Itens por página 10 1 - | 1 de 1  < < >                  | >1 |
|                                                             |                       |                    |                                 |                               | Logins al               | ternativos + Adicionar form    |    |

| Atualiza                                                                            | ação     | Cadastral         | - Pessoa      | jurídica   FepWeb        | )            |                   | o banco digital do: | imais<br>Is investidores |
|-------------------------------------------------------------------------------------|----------|-------------------|---------------|--------------------------|--------------|-------------------|---------------------|--------------------------|
| 1 Tipos de relacionamento                                                           |          |                   |               | -                        |              |                   | 2                   | У кус                    |
|                                                                                     |          | AT                | UALIZAÇÃO CAD | ASTRAL - PESSOA JURÍDICA | o preenchime | nto de todas as a | ıbas solicitad      | las                      |
| Tipo de relacionamento ?<br>✓ DTVM                                                  | BANCO    |                   | MAAS          |                          |              |                   |                     |                          |
| Agente Autônomo/Banker/Officer?<br>Nome completo do AAI/Banker/Officer (sem abrevia | ições) * |                   | Escritório    |                          | CPF          |                   | Cód Assessor        |                          |
| Documentos Vencidos                                                                 |          |                   |               |                          |              |                   |                     |                          |
| 🗹 Balanço                                                                           | _        | Ficha cadastral   |               |                          |              |                   |                     |                          |
| Estatuto/Contrato Social                                                            |          | Suitability       |               |                          |              |                   |                     |                          |
| 🗌 Ata                                                                               |          | 🗌 Termo de adesão | aos Contratos |                          |              |                   |                     |                          |
| Procuração                                                                          |          | 🗌 КҮС             |               |                          |              |                   |                     |                          |
|                                                                                     |          |                   |               |                          | Volta        | ENVIAR P/ AVALIA  | ÇÃO CADASTRAL       | SALVAR                   |

| Atualização Cadastral - Pessoa jurídica   FepWeb                                                                                   | investidores |
|----------------------------------------------------------------------------------------------------|--------------|
| Tipos de relacionamento                                                                                                    | ) күс        |
| Faça o preenchimento das informações solicitadas <del>4</del>                                                                      |              |
| Cliente opera Câmbio ?                                                                                                    |              |
| Sim Não                                                                                                    |              |
| 1- Você já conhecia o cliente ?                                                                                                    |              |
| Sim Não                                                                                                    |              |
| 2- Cliente foi indicação ?                                                                                                    |              |
| Sim Não                                                                                                    |              |
| 3- O cliente foi visitado pelo Officer ou Assessor ?                                                                               |              |
| Sim ○ Não Salvar" e em seguida "Enviar p/ Avaliação<br>Cadastral".                                                                 |              |
| 4- Para fins de Prevenção á Lavagem de Dinheiro e Combate ao Financiamento ao Terrorismo, há algo relevante que deseja mencionar ? |              |
| Sim ○ Não                                                                                                    |              |
| Voltar ENVIAR P/ AVALIAÇÃO CADASTRAL                                                                                               | SALVAR       |

⟨fep.web<sup>™</sup>

Deixe-nos seu feedback | Português (Brasil) ^ | Chrome 105.0.0.0 - Windows 10 | v4.16.68-modal-MODAL-b113 | IP : 34.95.146.109 | FEPWeb™ © 2020 - Todos os direitos reservados.

| Н | ome > ( | Serenci | amento | de | usuários | preenc | hedo | res> | Detal | he∍l | Formul | ári | 0 |
|---|---------|---------|--------|----|----------|--------|------|------|-------|------|--------|-----|---|
|---|---------|---------|--------|----|----------|--------|------|------|-------|------|--------|-----|---|

|                      |                              |                         | 0 Clique ou arra  | aste arquivos aqui para anexar | Free overland                 |        |       |
|----------------------|------------------------------|-------------------------|-------------------|--------------------------------|-------------------------------|--------|-------|
| ta de documento:     | s ( * requeridos ) :         |                         |                   |                                | гаса о црюац                  |        |       |
| TERACAO CONTRATUAL   | * BALANÇO PATRIMONIAL / DEMO | NSTRAÇÕES FINANCEIRAS * | CONTRATO SOCIAL * | DECLARAÇÃO DE FATURAMENTO *    | PROCURAÇÃO / ATA DE DIRETORIA | RG *   |       |
| ta de documento      | s anexados                   |                         |                   |                                |                               |        |       |
| Tipo Nome do Arquivo | Tipo de documento            | Comentário              |                   |                                | Ultima atualização por:       | Status | Ações |

**DICA:** Nessa etapa de upload, é importante frisar que serão aceitos somente documentos no formato PDF e que tenham até 20MB. Caso seja incluídos, documentos fora do padrão, a informação abaixo será apresentada.

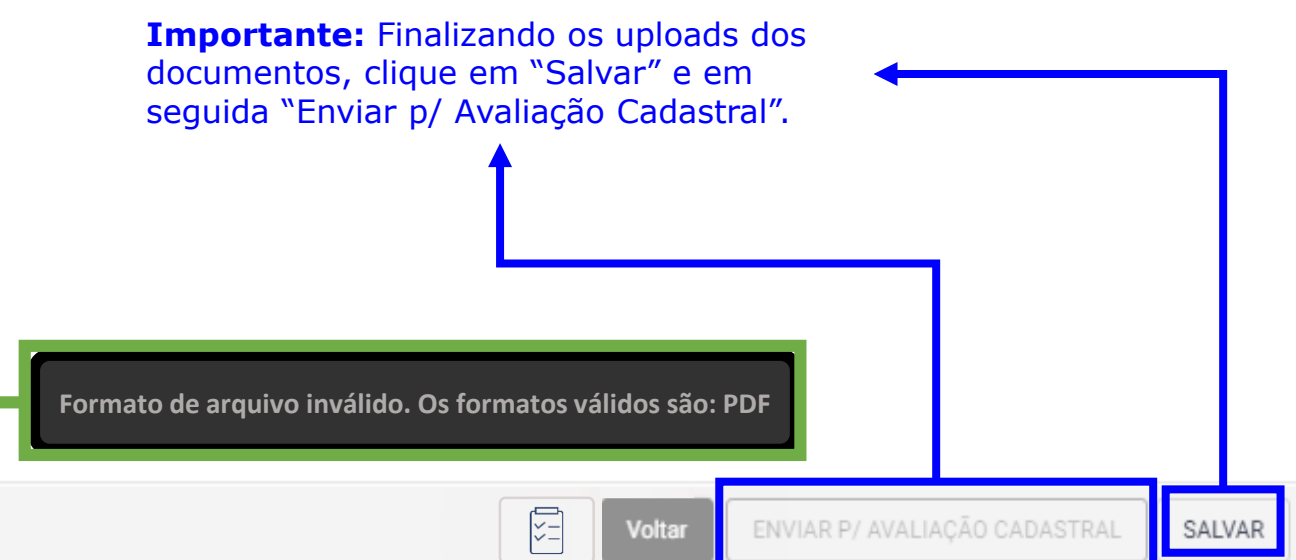

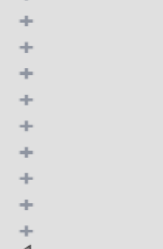

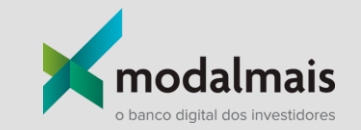

## Pessoa Jurídica | Atualização Cadastral Régua de Comunicação e SLAs

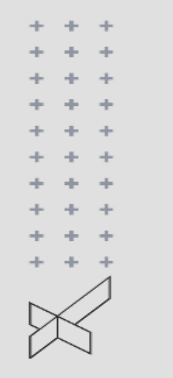

Para melhor transparência no processo de Atualização Cadastral de conta PJ, você receberá um comunicado via e-mail referente a cada etapa. Dessa forma, você conseguirá saber exatamente qual é status e andamento do processo.

Sendo assim, vale ressaltar que **todo o controle** referente ao fluxo de atualização cadastral será feito pelo envio desses comunicados. Então **fique muito atento aos e-mails recebidos** para fazer o controle do processo.

\* \* \* \* \* \* \* \* \* \* \* \* \*

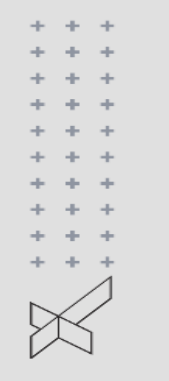

### Atualização Cadastral - Pessoa jurídica | Areas internas e SLAs

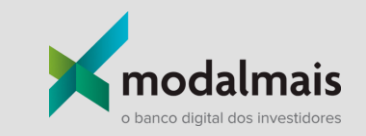

Essas são as etapas referentes à Atualização Cadastral de conta PJ. Obs.: As etapas de "Pendência Cadastro" e "Pendência Compliance" podem ocorrer quando há algum documento ou alguma informação faltante.

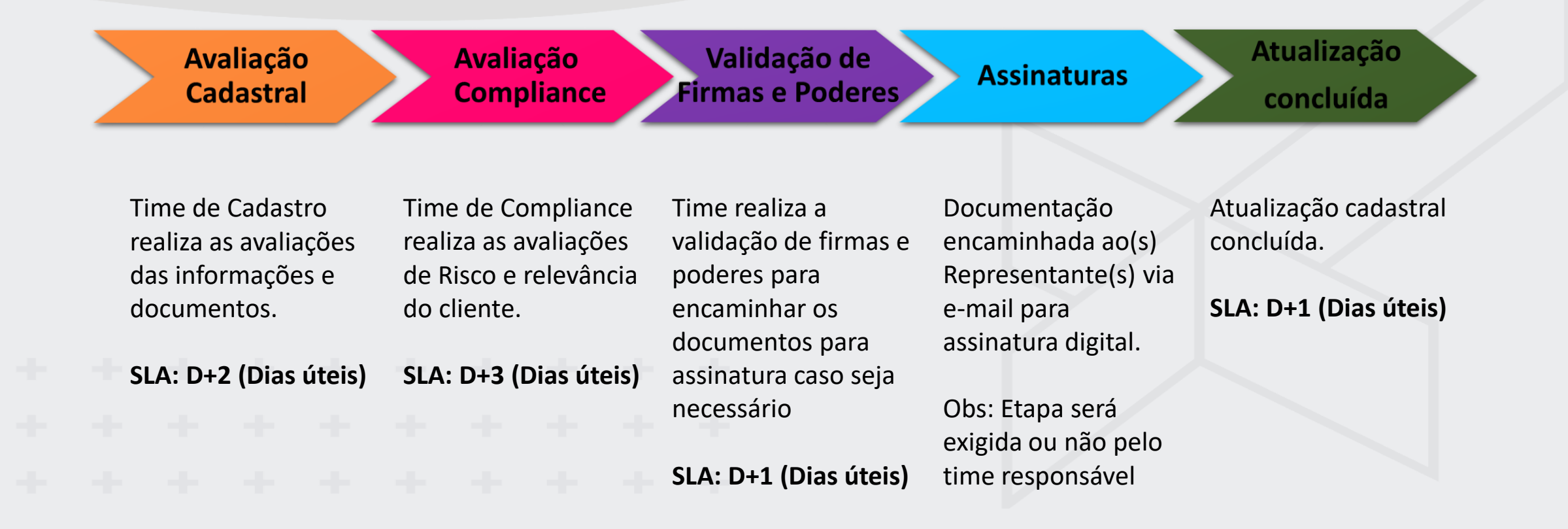

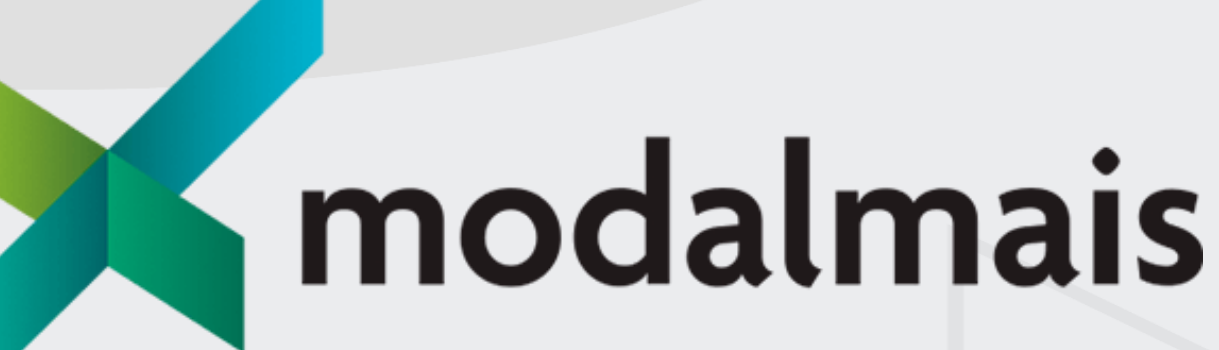

o banco digital dos investidores